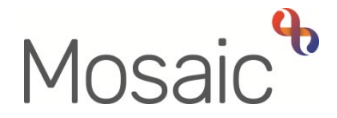

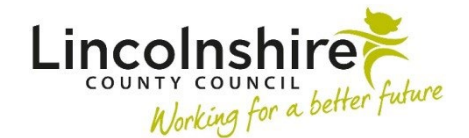

## **Adults Quick Guide**

## **Lincolnshire Sensory Service – Registrations**

This guide is intended to support Lincolnshire Sensory Service (LSS) workers to use the **Registrations** section of Mosaic.

The Registration section is used to record when a person is listed on the Sensory Impairment Register.

When known, a registration category must be recorded.

## **Recording a Registration**

From the **Person summary** screen

• Click Registrations in the sidebar menu

The **Registrations** screen will display

- Click the **Add** button
- Register = Select Sensory Impairment Register
- **Category** = Select as appropriate from the dropdown menu
- From date = Use date picker icon 🛄
- **Note** = Is optional and can be used to record relevant information regarding the registration
- Click the **Save** button
- Click the **OK** button to return to the **Person summary** screen

The details will display in **Register entries** on the **Person summary** screen.

If a registration category is no longer applicable it should be ended.

A registration should only be edited for the purpose of error correction e.g. if you have selected an incorrect category.

If the registration has changed, the original registration should be ended and a new registration added.

To end / edit a registration either;

• Click Registrations in the sidebar menu

or

• Click the **Change** button on the **Register entries** section on the **Person summary** screen

The Registrations screen will display

Click the Edit Pencil icon

The Edit registration screen displays

Remember the registration should only be edited for the purpose of error correction e.g. if you have selected an incorrect category.

To end the registration:

- To date = Use date picker icon 🛅
- End reason = only appears once 'To date' recorded Select from the dropdown menu
- Click the **Save** button
- Click the **OK** button to return to the **Person summary** screen

Ended registrations will only be visible in the Registrations screen – they will no longer display within **Register entries** on the **Person summary** screen.